## Acces mobil la resursele electronice disponibile prin proiectul Anelis Plus 2020

Accesul mobil (din afara instituției) sau de pe dispozitive mobile de acces este permis prin **autentificare pe baza de** *cont* si *parolă*.

A. Generarea unui cont pentru accesul mobil la resursele electronice furnizate de compania E-nformation : ScienceDirect, SpringerLink Journals, IEEE, Nature, MathSciNet, SciFinder, SCOPUS, Clarivate Analytics presupune următoarele etape:

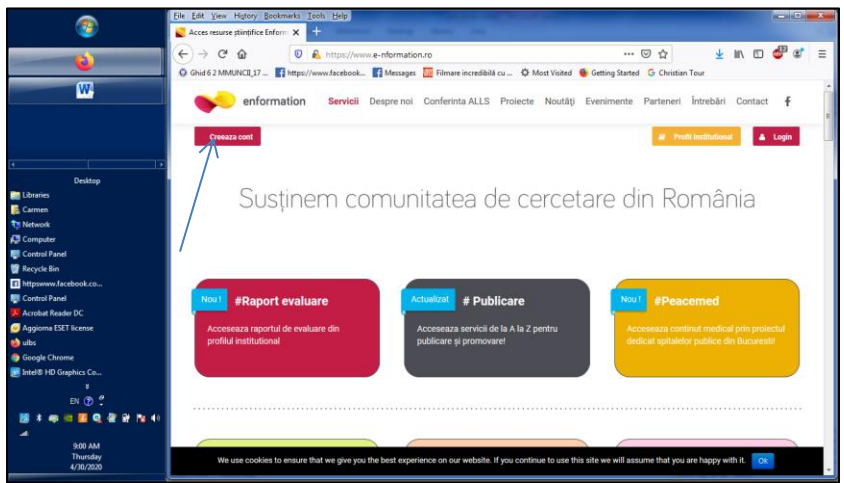

1. Accesați portalul <u>www.e-nformation.ro</u>  $\rightarrow$  Creează cont/ Înscrie-te acum (fig.1)

Fig.1 – Creare cont acces mobil

2. Introduceți datele solicitate. Veți primi pe adresa dvs. de email un link de activare. Căutați și în spam / junk. Alegeți instituția, funcția, domeniul de interes și parola.

3. Puteti utiliza fie o adresă de email instituțională (de tipul @upb.ro, @<subdomeniu>.upb.ro, @<subdomeniu>.pub.ro), fie o adresă de email personală (yahoo, gmail, hotmail, ş.a.). Contul va fi activat în termen de 24 de ore. Este de preferat sa utilizati adresa de E-mail instituțională.

4. În cazul în care ați folosit o <u>adresă de email personală (yahoo, gmail, hotmail, outlook, icloud)</u>, contul va fi activat în termen de 24 de ore de la **completarea și semnarea certificatului de afiliere** primit în emailul de notificare înregistrare.

Trimiteți certificatul completat la adresa de e-mail events@e-nformation.ro

5. După activarea contului, intrați în cont, iar la **secțiunea "Profil Instituțional"- Detalii profil** veți găsi resursele la care UPB are acces.

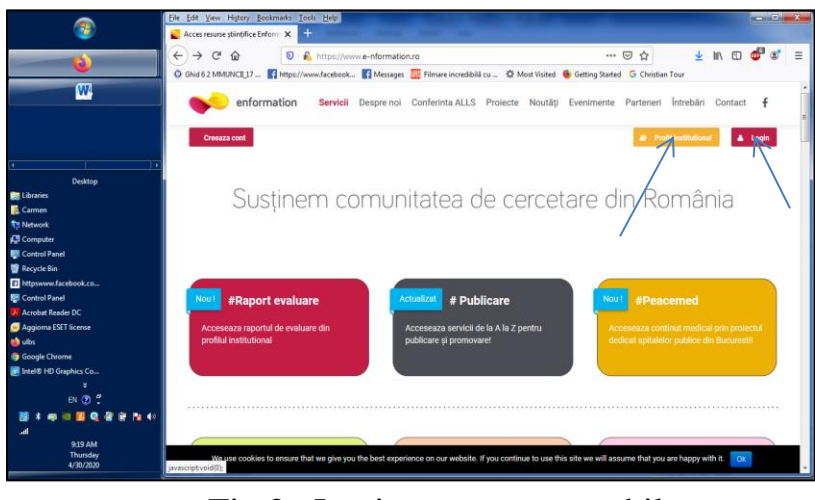

Fig.2– Login cont acces mobil

- Accesarea reurselor abonate de UPB (fig.3, 4)

| <b>8</b>                                                                                                    | Effe Edit yeer Hytery Spekinelis Took Edit                                                                                                    | Chimatoshuli acos-L. x +                                                                                  | - 1 - 1             |
|----------------------------------------------------------------------------------------------------|----------------------------------------------------------------------------------------------------|----------------------------------------------------------------------------------------------------|---------------------|
|                                                                                                    |                                                                                                    | O III om entomoticnoppillaxia     O Gade21MIXIXENestVided & GettingStated                                 | → ☆ 台 ♥ ♣ ♠ ⋪ ♥ =   |
|                                                                                                    | O Dald 51 MARX 127-  R Http://www.ficebret R Message: Finance incestibilit co O Mest Visites G Geting Stated G Credits Tour                                                        | Arent ste biosepte cookies. Continueres utilizări atte-ului, repearat di acceptul dise. Atti mai muite. 🤕 |                     |
| 1 Destrop                                                                                                    | Universitatea Politehnica din Bucuresti                                                                                                    | Acces mobil cautare federata account 6                                                                    | ^                   |
| Elibraries<br>Carmen<br>Network<br>Computer<br>Control Panel                                                     | ✓ Detgili profili O Raport evaluare  # Access gratuit temporar  # Resursa luni  # Certificate de participare                                                                       | Lavora versala di cari nazioni accinario di mattuda turnanovani pri Contentu Avea +                       |                     |
| 👹 Recycle Bin<br>🖬 http://www.facebook.co<br>🐺 Control Panel                                                     | Statistic institutionale<br>1014 distatoriativi din initiatis, Universitatea Politehnica din<br>1274 distatoriati a portadui Enformation din domeniul: Silinte                     | IEEE/IE, Electronic Library (IEL)                                                                         | □ ▲ ~               |
| Acrobat Rander DC     Aggrona ESET license     drah     fongie Chrame     letail 8 HD Graphics Ca     X     EN ③ | Buzaresti Sociale pi Economica- Stafe ale comunicalisi și media                                                                                                    | scienceDirect Freedom Collection, Elsevier                                                                | 2 de -              |
|                                                                                                    | Aplicația myEnf<br>Am lansat aplicația myEnf prin care poți accesa resursele abonate de instituția îs direct de pe mobil. Aplicația este disponibiliă pe Android și IOS. Vă puteți | Scopus, Elsevier                                                                                          | <u> dd &amp;+</u> ~ |
|                                                                                                    | sudentifica folosofi usersame-il il parola contului das, www.e-formatou.no<br>Descarci Myfelf pentu Android Descarci Myfelf pentu IOS                                              | SpringerLink Journals, Springer                                                                           | A & ~               |
| 4<br>938 AM                                                                                                    | FEISMAX EVISIONMENTE NOPTATI                                                                                                    | FEESACK EVENIMENTE NOUTATI 50                                                                             | LICITARE ACCESS     |
| 4/3)/2020                                                                                                    | We use cookies to ensure that we give you the board experience on our website. If you contribute to use this site we will assume that you are happy with it.                       |                                                                                                    | 104/202             |

Fig.3 – Vizualizare resurse abonate

Fig.4 – Accesare resurse abonate

## B. Creare cont acces mobil la baza de date Science/AAAS (furnizor compania ROMDIDAC)

Pentru crearea contului de acces mobil la baza de date **Science/AAS** va rugam sa accesati link-ul **http://www.info-edu.ro/activare-cont** 

si sa completati formularul afisat (fig.5). Contul de acces mobil este creat manual. Dupa crearea contului, veti primi un mesaj de confirmare din partea ROMDIDAC in 24-48 de ore (in functie de numarul solicitarilor).

| info-edu.ra                  | × +                                                     |                                 |         | - 8        |
|------------------------------|---------------------------------------------------------|---------------------------------|---------|------------|
| -) ở û                       | 😨 📓 www.info-edu.ro.(activare-cont                      | E 🗟 🕁                           | 🛓 lin d | □ \$ »     |
| EBSCO                        |                                                         |                                 |         |            |
| <ul> <li>SCIENCE</li> </ul>  |                                                         |                                 |         |            |
| <ul> <li>CAMBRIDG</li> </ul> | Ε                                                       |                                 |         |            |
|                              |                                                         |                                 |         |            |
|                              |                                                         |                                 |         |            |
| *Adresa Email                |                                                         |                                 |         |            |
| Adresa de Email Ins          | itutionala                                              |                                 |         |            |
| *Nume Utilizator (           | JserID)                                                 |                                 |         |            |
| UserID nu trebuie s          | i contina spatii                                        |                                 |         |            |
|                              |                                                         |                                 |         |            |
| *Parola                      |                                                         |                                 |         |            |
|                              |                                                         |                                 |         |            |
| *Prenume                     |                                                         |                                 |         |            |
|                              |                                                         |                                 |         |            |
|                              |                                                         |                                 |         |            |
| *Nume                        |                                                         |                                 |         |            |
|                              |                                                         |                                 |         |            |
| *Selectati Institutia        |                                                         |                                 |         |            |
| Talashi - Jashi -            | de tra                                                  |                                 |         |            |
| Selectari o instituto        | con esta                                                |                                 |         |            |
|                              |                                                         |                                 |         | 1/25.0     |
| 🕘 🖳 🔅 🌶                      | 🎽 🕷 site acces. 🕷 resurse B. 🛁 🗶 😫 🔯 (39) Pink 😜 Site B | C/V. 🔁 efo-edu. 🦕 site,acces. 🔹 | PN 12 ( | ENG (1397) |

 $Fig. 5-Formular\ creare\ cont\ acces\ mobil\ Science/AAAS$